## Contents

| Contents                           | 1  |
|------------------------------------|----|
| Introduction                       | 2  |
| Scenario                           | 2  |
| What will I learn?                 | 3  |
| What data do I need?               | 4  |
| Marine Download                    | 4  |
| Unzip data files                   | 5  |
| Download file Contents             | 6  |
| Map projections                    | 6  |
| Add HydroView chart data to ArcMap | 9  |
| Save your project                  | 11 |
| Add Gridded Bathymetry data        | 12 |
| Add HydroSpatial One vector data   | 14 |
| Check other sources of data        | 16 |
| Scottish Government                | 16 |
| The Crown Estate                   | 17 |
| Add new data                       | 18 |
| Change projection                  | 18 |
| Map symbology                      | 20 |
| Use Symbol Selector                | 20 |
| Use attribute data                 | 21 |
| Online Web Mapping Services        | 23 |
| Scottish Natural Heritage WMS      | 23 |
| Digimap OpenStream WMS             | 26 |
| Map display                        | 29 |
| Note on Open Stream projection     | 29 |

## Introduction

This guide contains instructions for viewing geospatial data in ArcGIS. The source of the data is Marine Digimap, Crown Estates and Scottish Natural Heritage.

You will need access to ArcGIS software to complete this guide. No prior knowledge of ArcGIS is required. However, an understanding of the basic GIS terms such as raster and vector would be good. This information can be found in the following online learning object:

http://edina.ac.uk/digimap/support/digimapelearning/index.html

The instructions and images have been prepared using ArcGIS version 10.1.

#### **Scenario**

There are a number of renewable energy projects currently in various stages of planning around the cost of Islay, including tide, wind and wave projects.

One of these projects is for a large wind farm off the west coast.

Permission to construct a met mast (a wind measurement tower) on Orsay Island, in the Rhinns of Islay, was granted to Scottish and Southern Energy (SSE) in September 2013.

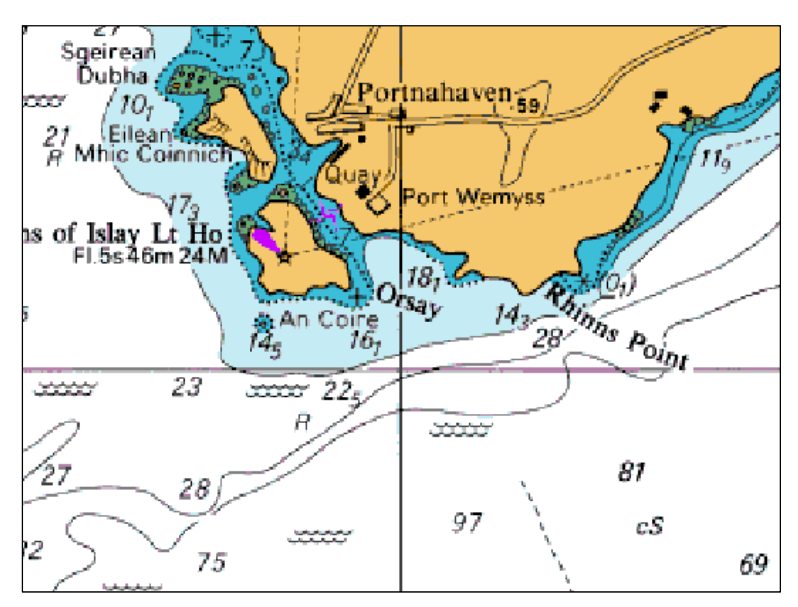

Map images: Crown Copyright/SeaZone Solutions. All Rights Reserved. 052006.001. Not to be used for Navigation.

This exercise aims to simulate how different datasets would be pulled together:

- 1. to analyse the siting of such a mast
- 2. to create various maps that would be used in support of such an application.

You can see the application and supporting documentation of the SSE website:

http://www.sse.com/Islay/

## What will I learn?

- The key applications used in ArcGIS desktop software
- How to:
  - o add raster and vector map data to ArcMap
  - o amend map projections so all map data is in same projection
  - o add Web Map Streaming services to ArcMap
  - o find sources of environmental mapping data
  - o change map symbols

#### What data do I need?

For this exercise you will need some map data from Marine Digimap. The licence does not permit us to supply you with the data. You will need to download it.

#### **Marine Download**

- 1. Login to Digimap
- 2. Select Marine > Download... > Marine Download
- 3. Search for Islay, select Islay (Argyll and Bute)
- 4. Step 1 Click Select Visible Area
- 5. Step 2
  - a. Check the box in Vector data, next to HydroSpatial One
  - b. Check the box in HydroView Charts, next to 1:20000 to 1:75000 scale
  - c. Check the box next to Gridded Bathymetry 6, in Bathmetry
- 6. Click Add to Basket at the bottom left of the screen
- 7. Name the order
- 8. Click Request Download

| Product Name               | Version       | Format | Layers | Options | Preview | Remove |
|----------------------------|---------------|--------|--------|---------|---------|--------|
| 1:20 000 to 1:75 000 Scale | February 2014 | TIFF   |        |         | •       | Ŵ      |
| HydroSpatial One           | February 2014 | SHAPE  |        | Change  | •       | Ū      |
| Gridded Bathymetry 6 Arcse | 2009          | ASC    |        |         | 0       | Ŵ      |
| ive this download a name   | :             |        |        |         |         |        |

You will now receive 2 emails from Digimap

- 9. Click on the link in the second email
- 10. Check the box to agree the data is not to be used for navigation
- 11. Click Download

| order Download |        |             |               |
|----------------|--------|-------------|---------------|
| Order Name     | Status | Order Date  | Download Size |
| islay          | READY  | 13-Aug-2014 | 35.3 MB       |

12. Save the file **data.zip** to a suitable folder on your computer. **We recommend renaming the file to Islay.** 

## **Unzip data files**

To access the map data, you need to unzip the data files you have downloaded.

This step will vary depending on the software available on your computer. The following steps describe the process on a Windows desktop computer.

- 1. Open Windows Explorer or your file manager
- 2. Find the zip file
- 3. Right click on it
- 4. Look for Extract all or Unzip
- 5. Unzip the contents of the file to a new folder

This image shows a computer that uses software called 7-Zip to unzip compressed files.

| Name         |      | 2                         | Dater | modified    | Туре                    | Size     |
|--------------|------|---------------------------|-------|-------------|-------------------------|----------|
| 🔒 Charted Ra | ster | data zin                  | 10/12 | 42013 10:25 | Compressed (zipp        | 1,757 KB |
|              |      | Open                      |       |             |                         |          |
|              |      | Extract with Express Zip  |       |             |                         |          |
|              |      | Open in new window        |       |             |                         |          |
|              |      | Extract All               |       |             |                         |          |
|              | K    | Scan for viruses          |       |             |                         |          |
|              |      | 7-Zip                     | •     | Open ar     | chive                   |          |
|              |      | Open with                 | ×     | Extract f   | iles                    |          |
|              |      | Share with                | •     | Extract H   | lere                    |          |
|              |      | Restore previous versions |       | Extract t   | o "Charted Raster data\ | "        |

### **Download file Contents**

You should see 3 sub-folders within your download file.

- 1. Hs\_one contains the HydroSpatial One vector data
- 2. Bath\_grid contains the bathymetry data
- 3. Hydroview\_75k contains your marine charts

| ^ | Name                        | - | Date modified    | Туре          |
|---|-----------------------------|---|------------------|---------------|
|   | 📕 bath_grid_1_578978        |   | 13/08/2014 10:57 | File folder   |
| E | 퉬 hs_one_578977             |   | 13/08/2014 10:56 | File folder   |
|   | hydroview_75k_578979        |   | 13/08/2014 10:56 | File folder   |
|   | citations_orders_209749.txt |   | 13/08/2014 10:56 | Text Document |
|   | contents order 209749.txt   |   | 13/08/2014 10:56 | Text Document |

There are two text files:

- 1. Citations\_orders copy and paste the contents to your bibliography.
- 2. Contents\_order details everything you ordered in this download.

### **Map projections**

The first thing we want to do is add the chart covering the Islay area to the map. You should have downloaded the chart from Marine Digimap's Marine Download service. If you don't have it, go back to the **What data do I need?** section of this document and follow the instructions.

Before we add data, it's important to decide in which geographic projection you want to display the data. Every marine chart from Marine Download has its own projection. The larger scale (more detailed) charts are in Transverse Mercator. All of the Hydrospatial vector data is in WGS84 projection.

For this example we will use **WGS 84 Mercator 56 degree north standard parallel** as this is the projection of the chart that covers the Islay area.

**NOTE:** if we set the projection for the first data set that we add to ArcMap, any subsequent data sets that we add to that project will be converted by ArcMap to be in the same projection.

- 1. Note: Because of a bug in ArcGIS, we need to edit our projection, or spatial reference, for our chart
  - a. Open ArcCatalog from your programs list
  - b. Locate our chart: Click the Connect to folder button:

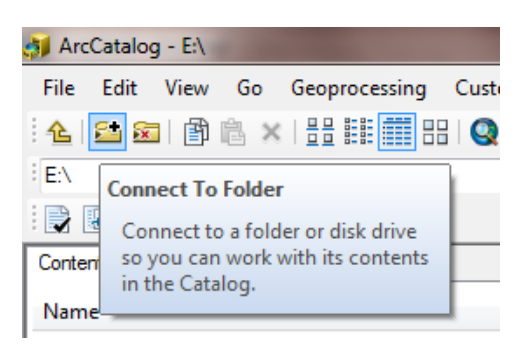

- c. Navigate to the Hydroview folder
- d. There are several charts. We are interested in 2168-0\_w.tif.

| 🎒 Arc  | :Catalog | g - Z:\U   | ser Su  | pport\Tra   | ining\Ge | o\Trair | ning ex       | ercises\ | Marii  | ne_data   | _GIS\Co  | ombining d |
|--------|----------|------------|---------|-------------|----------|---------|---------------|----------|--------|-----------|----------|------------|
| File   | Edit     | View       | Go      | Geoproc     | essing   | Custo   | mize          | Windo    | ws     | Help      |          |            |
| 1      | 🚰 🕅      | 1          | i x     |             |          |         | <b>i</b> gi ( | 3 🚳 🛛    | >      | <b>-</b>  | 0, 0     | S 10       |
| ∃Z:\U  | ser Supp | oort\Traii | ning\Ge | eo\Training | exercise | s\Marin | e_data        | _GIS\Co  | mbinii | ng data \ | data\Ch  | arted_ra 👻 |
| :      | 🗈 🔊      | ē 🚽        | ÷       |             |          |         |               |          |        |           |          |            |
| Conte  | nts Pr   | eview      | Descrip | tion        |          |         |               |          |        |           |          |            |
| Nam    | e        |            |         |             |          |         |               |          |        | Туре      |          |            |
| 21     | L68-0_w  | /.tif      |         |             |          |         |               |          |        | Raste     | r Datase | et         |
| 0 🖹    | onditior | ns.txt     |         |             |          |         |               |          |        | Text I    | ile      |            |
| 0 📄 co | ontents  | .txt       |         |             |          |         |               |          |        | Text F    | ile      |            |
|        |          |            |         |             |          |         |               |          |        |           |          |            |

- e. Right-click 2168-0\_w.tif. and select Properties
- f. Scroll down until you see Spatial Reference
- g. Click on Edit... next to Spatial Reference:

| General Key Metadata     |                                      |   |
|--------------------------|--------------------------------------|---|
| Property                 | Value Build                          |   |
| Compression              | LZW                                  |   |
| Mensuration Capabilities | Basic                                |   |
| Extent                   |                                      |   |
| Тор                      | 7519600.96438                        |   |
| Left                     | -749681.110845                       |   |
| Right                    | -618558.28991                        |   |
| Bottom                   | 7435291.93847                        | _ |
| Spatial Reference        | WGS_1984_Mercator Edit               |   |
| Linear Unit              | Meter (1.000000)                     |   |
| Angular Unit             | Degree (0.0174532925199433)          |   |
| false_easting            | 0                                    | Ξ |
| false_northing           | 0                                    |   |
| central_meridian         | 0                                    |   |
| standard_parallel_1      | 56                                   |   |
| Datum                    | D_WGS_1984                           |   |
| Statistics               | Options 🔻                            |   |
| Band_1                   | Statistics have not been calculated. |   |
| Build Parameters         |                                      | - |
|                          |                                      |   |

- h. Double click on WGS\_1984\_Mercator
- i. Change the Value next to standard\_parallel\_1 to 0

#### Marine Digimap training: Combining marine data from different sources

| Projected Coordinate Syst | em Prop        | perties              | × |  |  |  |
|---------------------------|----------------|----------------------|---|--|--|--|
| General                   |                |                      |   |  |  |  |
| Name:                     | WGS_           | 1984_Mercator        |   |  |  |  |
| Projection                | Projection     |                      |   |  |  |  |
| Name:                     | Name: Mercator |                      |   |  |  |  |
| Parameter                 |                | Value                |   |  |  |  |
| false_easting             |                | 0.000000000000000000 |   |  |  |  |
| false_northing            |                | 0.000000000000000000 | 1 |  |  |  |
| central_meridian          |                | 0.000000000000000000 | 1 |  |  |  |
| standard_parallel_1       |                | 0                    | 1 |  |  |  |
|                           |                |                      | Ŧ |  |  |  |

j. Click OK, OK, OK

# Add HydroView chart data to ArcMap

Now let's add that chart and view it in ArcMap.

All charts from Marine Digimap are provided as GeoTIFFs. These are TIFF image files with additional georeferencing information embedded within them. This means that if you open up a GeoTIFF in an appropriate software package such as a GIS or CAD package, the software knows where to place the TIFF image geographically.

**Warning:** Editing the GeoTIFF in any software program incapable of reading the spatial referencing information, such as a graphics package, will cause the georeferencing element to be lost.

- 1. Open ArcMap
- 2. Select New Maps > Blank Map
- 3. Click OK

| 🔇 ArcMap - Getting Started                                                                                                    |                                                                    |                      | ×                     |
|----------------------------------------------------------------------------------------------------|--------------------------------------------------------------------|----------------------|-----------------------|
| Open existing map or make new map                                                                                                    | p using a template                                                 |                      |                       |
| Open existing may or make new may<br>Existing Maps<br>Recent<br>Browse for more<br>New Maps<br>My Templates<br>Templates<br>Architectural Page Sizes<br>Architectural Page<br>ISO (A) Page Size<br>Too't America (<br>Traditional Layouts<br>Lotukerv | p using a template My Templates Blank Map Architectural Page Sizes |                      |                       |
| USA<br>USA<br>World<br>Browse for more                                                                                                    | 9 in.<br>x<br>12 in.                                               | 9 in.<br>x<br>12 in. | 12 in.<br>x<br>18 in. |
| < Þ                                                                                                    | ARCH A Landscape                                                   | ARCH A Portrait      | ARCH B Landscape      |
| C: \Users\Viv \AppData \Roaming \ES                                                                                                    | RI\Desktop 10. 1\ArcMap\Templates\                                 | Normal.mxt           |                       |
| Default geodatabase for this map                                                                                                    | <b>):</b>                                                          |                      | What is this?         |
| C:\Users\Viv\Documents\ArcGIS                                                                                                    | \Default.gdb                                                       |                      | - 🖻                   |
| Do not show this dialog in the f                                                                                                    | future.                                                            |                      | OK Cancel             |

- 4. Click the Add Data icon
- 5. Navigate to the Hydroview folder
- 6. Click the chart **2168-0\_w.tif**
- 7. Click Add

| Add Data                                                                                              |                                                                                                    | ×                                                     |
|----------------------------------------------------------------------------------------------------|----------------------------------------------------------------------------------------------------|-------------------------------------------------------|
| Look in:                                                                                              | hydroview_75k_585843 🔹                                                                                                    | 🐁 🏠 🗔   🏢 🖌 🔛 🖆 🗳 🚳                                   |
| 2126-0_w.ti<br>2126-0_w.ti<br>2168-0_w.ti<br>2169-0_w.ti<br>2169-0_w.ti<br>2396-0_w.ti<br>2397-0_w.ti | f 2397-0_w.bxt<br>t 2475-0_w.tif<br>f 2475-0_w.tif<br>f 2476-1_w.tif<br>f 2476-1_w.tif<br>f 2476-1_w.tif<br>f 2481-0_w.tif<br>f 2481-1_w.tif<br>f 2481-1_w.txt | 2798-0_w.tif<br>2798-0_w.txt<br>marine_conditions.txt |
| Name:                                                                                                 | 2168-0_w.tif                                                                                                    | Add                                                   |
| Show of type:                                                                                         | Datasets, Layers and Results                                                                                                    | ▼ Cancel                                              |

8. Your chart should be loaded. You should be able to see the chart name in your Table of Contents on the left and your map window should show the chart:

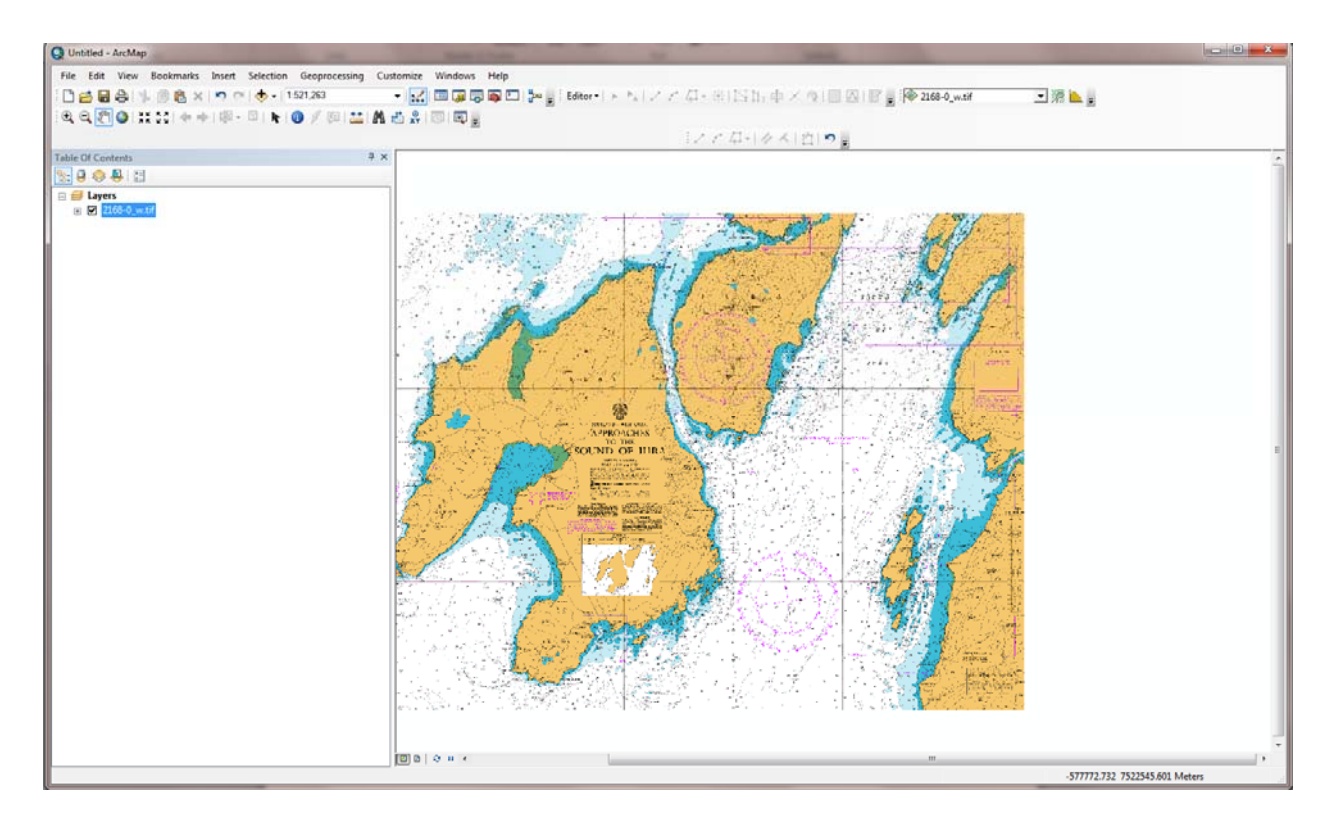

9. You can explore the chart using the pan and zoom tools on the toolbar, as shown in the image below:

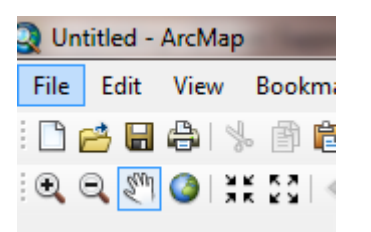

## Save your project

- 1. Click File > Save as.
- 2. Place the ArcMap project file in an appropriate folder.
- 3. Give it a meaningful name.
- 4. Click Save.

## Add Gridded Bathymetry data

We can add the Gridded Bathymetry to give some context to the map, in particular information about the nature of the seabed. This is particularly important when dealing with locating structures offshore in tidal waters.

This data is provided in ASCII format from Marine Digimap.

- 1. Click the Add Data icon
- 2. Navigate to the Bath\_grid6 folder and double click on it.

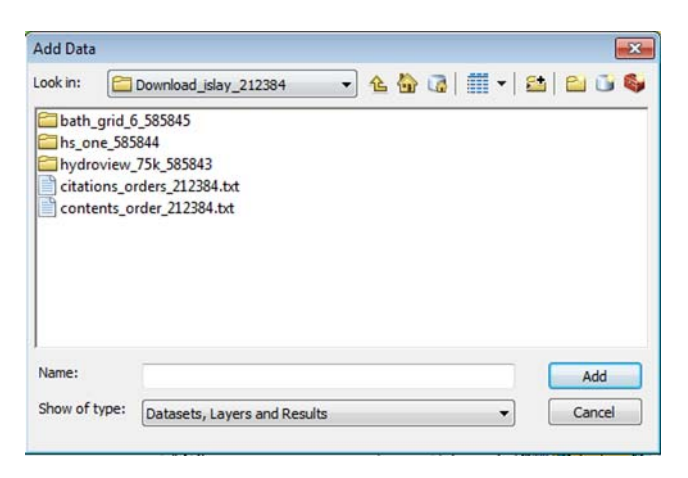

- 3. Ctrl-click on all 4 ASC files
- 4. Click Add

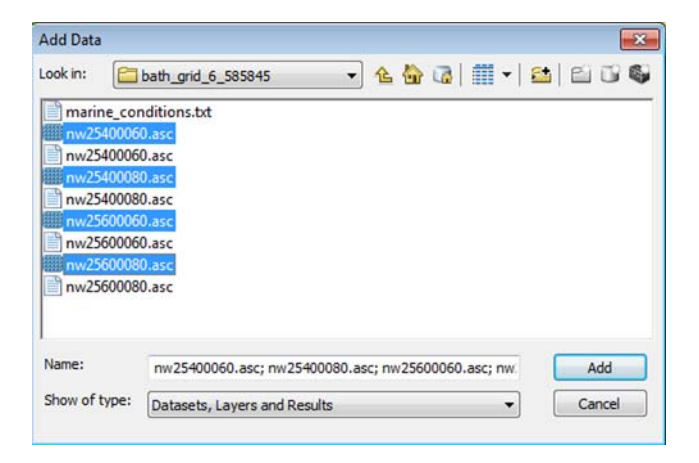

When asked to create pyramids, say Yes.

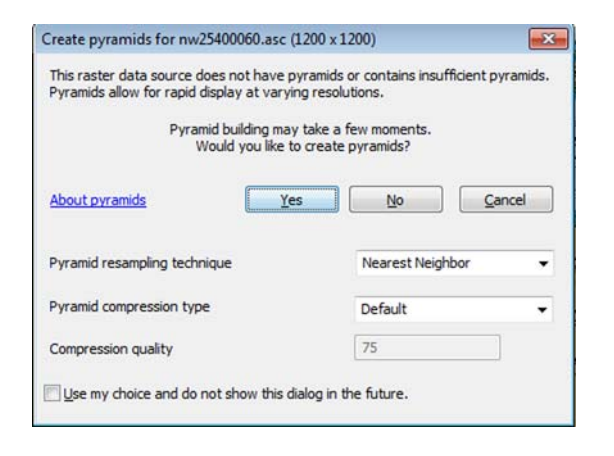

## Add HydroSpatial One vector data

Hydrospatial One vector data has many layers of marine information and provides the largest scale vector data that is available. Most of the data has been digitised from marine charts but there are also other sources of data such as lists of wrecks.

Adding the Hydrospatial One data can be useful to identify and wreck or obstructions, the nature of the seabed, restricted areas, offshore installations etc.

For now, we are only interested in adding the bathymetry contours to our project.

- 1. Click the Add Data icon.
- 2. Navigate to the folder containing your Hydrospatial One data.
- 3. Select the first sub-folder in the list, in the image below it is nw555060 you may have a different list, depending on what you downloaded.

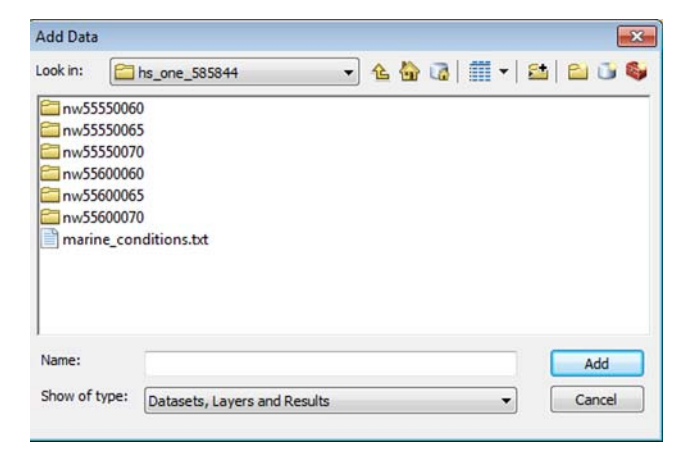

- 4. Click the Bathymetry line shapefile.
- 5. Click Add.

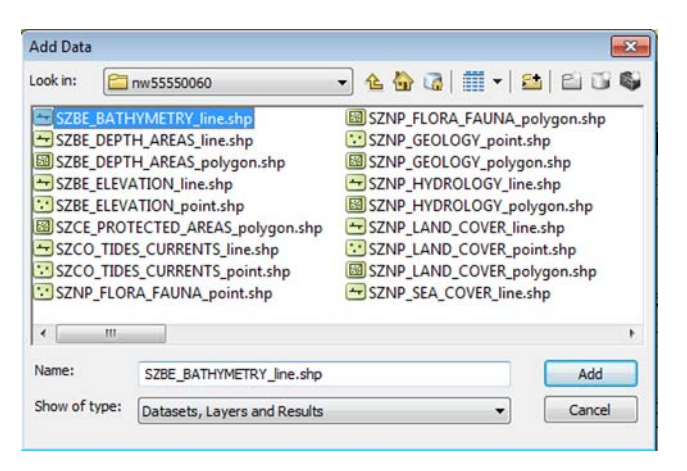

6. Repeat this step for all the sub-folders, adding the Bathmetry line shapefile from each sub-folder.

Your map window should look similar to the image below.

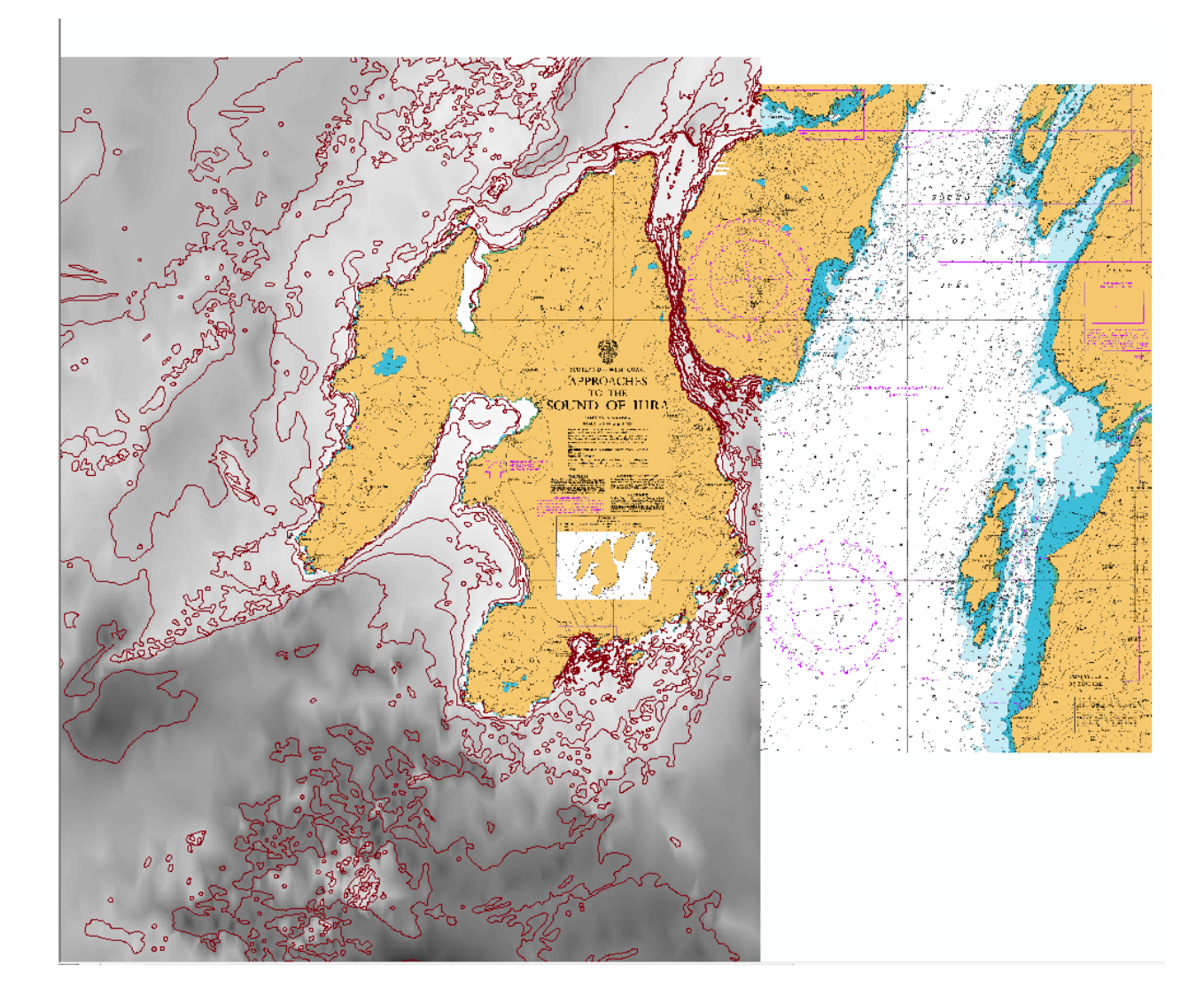

Sandard and A Market A

## Check other sources of data

Let's find some other useful data to add in to our project.

#### **Scottish Government**

The Scottish Government provides guidance and data relating to search areas for future offshore wind, wave and tidal energy plans.

http://www.scotland.gov.uk/Topics/marine/science/MSInteractive/Themes/msp

- 1. Create a folder called Scottish Government data
- 2. Download the shape files for Wind Search, to the Scottish Government data folder
- 3. Download the shape file for Wave Search, to the Scottish Government data folder
- 4. Download the shape file for Tidal Search, to the Scottish Government data folder

downloads are also provided.

|                                      | Wind                        | Wave                                                                      | Tidal                                                                            |  |  |  |
|--------------------------------------|-----------------------------|---------------------------------------------------------------------------|----------------------------------------------------------------------------------|--|--|--|
| -                                    | Draft Regional Locational   | <ul> <li>Draft Regional Locational</li> <li>Guidance desuments</li> </ul> | <ul> <li><u>Draft Regional Locational</u></li> <li>Cuidance desuments</li> </ul> |  |  |  |
|                                      | Wind Search Areas shapefile | <ul> <li>Wave Search Areas shapefile</li> </ul>                           | <ul> <li><u>Tidal Search Areas shapefile</u></li> </ul>                          |  |  |  |
| •                                    | ArcMap Layer Package        | ArcMap Layer Package                                                      | Arcmap Layer Package                                                             |  |  |  |
| -                                    | Wind Search Areas KMZ       | Wave Search Areas KMZ                                                     | Tidal Search Areas KMZ                                                           |  |  |  |
|                                      | Re                          | i<br>gion Lines ( <u>shapefile, Layer Package, K</u>                      | <u> </u><br><u>MZ</u> )                                                          |  |  |  |
| Current Draft Plan Option shapefiles |                             |                                                                           |                                                                                  |  |  |  |
|                                      | Curren                      | t Draft Plan Option coordinates (spread                                   | d sheet)                                                                         |  |  |  |

- 5. Go to Windows Explorer, or equivalent.
- 6. Go to the Scottish Government data folder.
- 7. Right click each zip file in turn and extract the data to a new folder of the same name using an unzip utility, for example 7Zip or WinZip:

### **The Crown Estate**

- 1. Create a new folder, Crown Estate data
- 2. Go to this webpage http://www.thecrownestate.co.uk/coastal/downloads/maps-and-gis-data/
- 3. Scroll to the bottom of the page until you see the section GIS datasets, as shown in this image

GIS datasets All offshore activity (UK) shapefiles (ZIP, 780 KB) Last updated: 7 August 2014 Last reviewed: 7 August 2014.

- 4. Download the file All offshore activity (UK) shapefiles, to the Crown Estate data folder.
- 5. Go to Windows Explorer, or equivalent.
- 6. Go to the Crown Estate data folder.
- 7. Right click each zip file in turn and extract the data to a new folder of the same name using an unzip utility, for example 7Zip or WinZip.

## Add new data

Let's add some of that data to our project.

- 1. Click the Add Data icon
- 2. Navigate to the folder containing the Wind Search areas file from the Scottish Government
- 3. Select the file Wind\_Search\_Areas.shp
- 4. Click Add

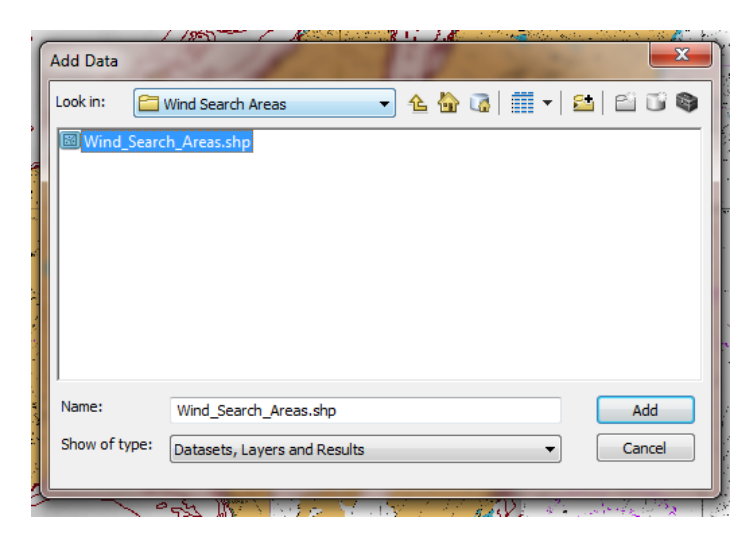

### **Change projection**

The data from the Scottish Government is in British National Grid (GCS\_OSGB\_1936).

ArcMap should recognise that the data you are adding is in a different projection and will prompt you to transform your data to the same coordinate system as the project.

5. Click Transformations:

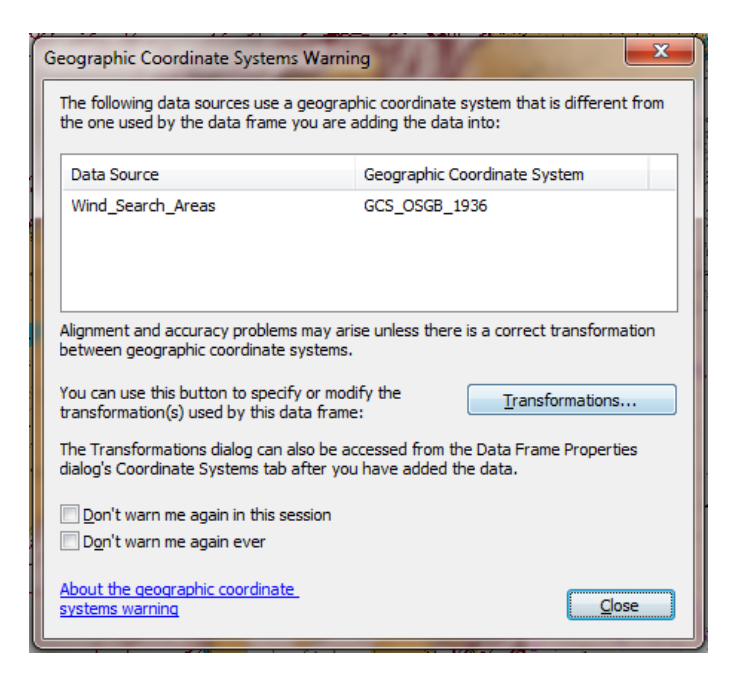

- 6. Select Transformations...
- 7. Select GCS\_OSGB\_1936 to Convert from.
- 8. Select GCS\_WGS\_1984 to Convert Into.
- 9. Select Using OSGB\_1936\_To\_WGS\_1984\_Petroleum from the drop down.
- 10. Select OK.

| Geographic Coordinate System Transformations                                                                   | ×               |
|----------------------------------------------------------------------------------------------------|-----------------|
| Convert from:                                                                                                  |                 |
| GCS_North_American_1927<br>GCS_North_American_1983                                                             | ОК              |
| GCS_OSGB_1936                                                                                                  | Cancel          |
| GCS_WGS_1984                                                                                                   | Cancer          |
|                                                                                                    |                 |
| Into:                                                                                                    |                 |
| GCS_WGS_1984                                                                                                   | Add             |
| United (the since was presented by an iterative, for the large 's automaty,                                    |                 |
| Using (choices are sorted by suitability for the layer's extent):                                              |                 |
| USGB_1936_10_WGS_1984_Petroleum                                                                                | New             |
| Method: Position Vector - dx=446.448000 dy=-125.157000 dz=<br>rx=0.150000 ry=0.247000 rz=0.842000 s=-20.489000 | 542.060000<br>) |
| About geographic transformations                                                                               |                 |

- 11. Select Close.
- 12. Now add in another layer to your map, following the above steps.
- 13. From the Crown Estate data, add in the shapefile TCE\_Wind\_Fam\_All\_20140731. The name of the file may vary slightly, depending on when you download it.

| Add Data      |                                                 |   |
|---------------|-------------------------------------------------|---|
| Look in:      | ei-all-offshore-activity-uk 🔹 🚖 🏠 🗔 🛛 🎬 👻 🔛 🕤 🚳 |   |
| TCE_Lease     | _Wave_20140708.shp                              | - |
| TCE_Meteo     | prological_Equipment_20140630.shp               |   |
| TCE_Wind_     | Farm_All_20140731.shp                           |   |
| ICE_Wind_     | Farm_Export_Cables_Agreement_20140806.shp       |   |
|               |                                                 |   |
|               |                                                 |   |
|               |                                                 |   |
|               |                                                 |   |
| 4             | 4 III                                           |   |
| Name:         | TCE Wind Farm All 20140731.shp                  |   |
|               |                                                 |   |
| Show of type: | Datasets, Layers and Results                    |   |
|               |                                                 |   |

## Map symbology

We now have several datasets in our project. Let's change the style of some of the map layers, so that all of our map data is visible.

## **Use Symbol Selector**

A quick way to change the style of a line or symbol used on your map is to click on the symbol in the Table of Contents.

1. Click on the square under Wind\_Search\_Areas.

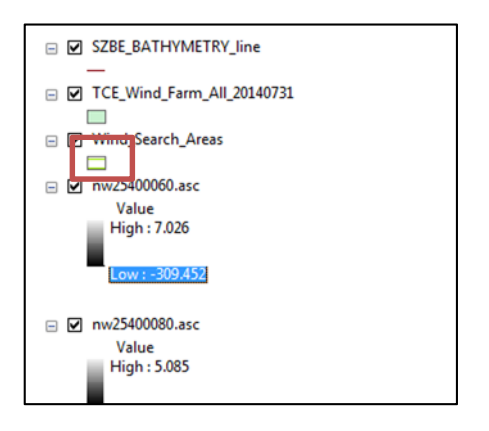

- 2. We want to have a symbol that is hatched lines rather than a solid colour.
- 3. Click Edit Symbol.
- 4. Click on the arrow next to type.
- 5. Select Line Fill Symbol.
- 6. Select a colour.
- 7. Select any other options you wish.
- 8. Click OK.
- 9. Click OK at the Symbol Selector box.

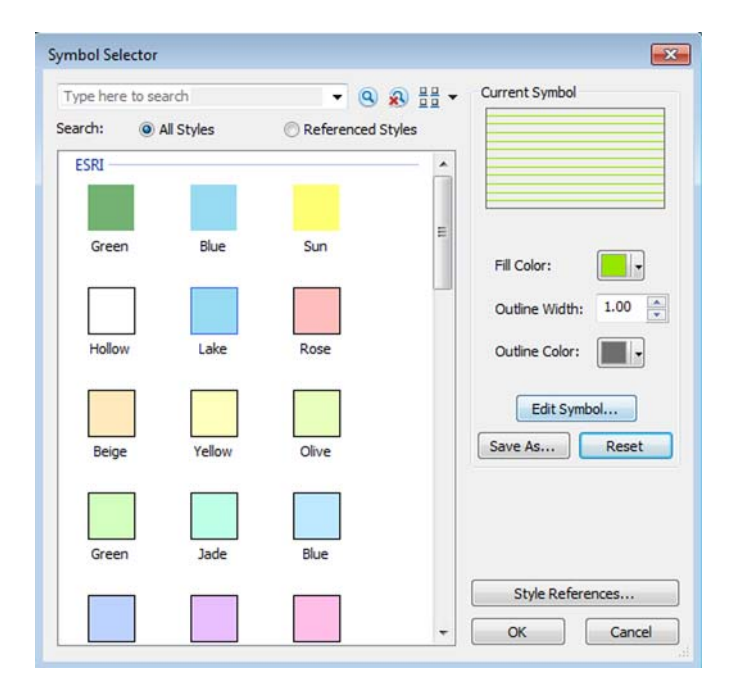

### Use attribute data

You can also use the information provided with some layers to apply a style. For example, we can apply different colours to the Crown Estate wind farm data based on the stage they are at, e.g. consented, under construction and so on.

- 1. Right-click the layer TCE\_Wind\_Farm.
- 2. Select Open Attribute Table.

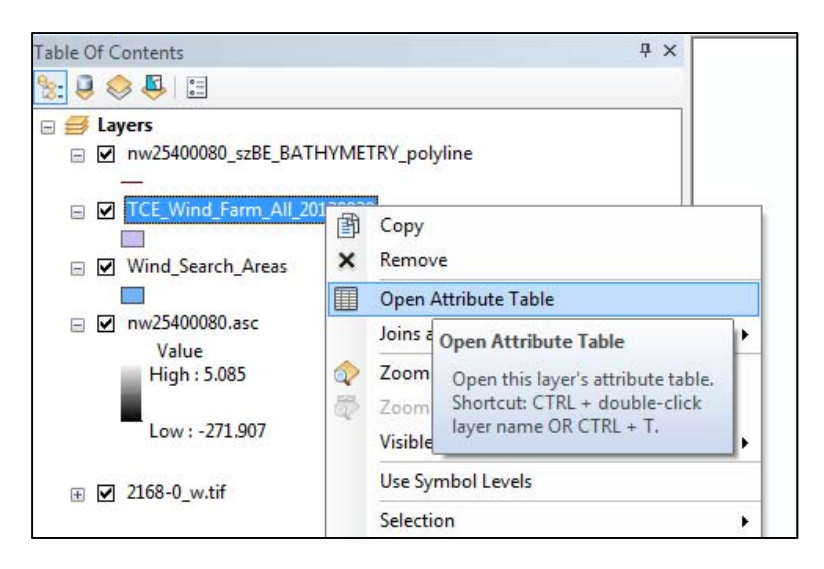

- 3. Have a look at the field Status this contains status categories that we will use to style our layer.
- 4. Close the Attribute Table.
- 5. Right-click the TCE\_Wind\_Farm layer in the Table of Contents.
- 6. Select Properties.
- 7. Select the Symbology tab.
- 8. On the left, select Categories > Unique Values.
- 9. From the Value\_Field drop down, select Status.
- 10. Click Add all values you should see the box populate with the different status categories.
- 11. Select a colour ramp on the right.
- 12. Click Apply.
- 13. Click OK.

| eneral Source Selecti                     | ion Displa                                                                                                    | y Symbology Fiel               | ds Definition                                                                                                    | Query Labe                            | Is Joins & Relat | es Time  | HTML Popup |
|-------------------------------------------|----------------------------------------------------------------------------------------------------|--------------------------------|----------------------------------------------------------------------------------------------------|---------------------------------------|------------------|----------|------------|
| Features                                  | Draw ca                                                                                                    | ategories using ur             | nique values                                                                                                    | of one field                          |                  | Import   |            |
| Categories                                | Value Fie                                                                                                    | ld                             |                                                                                                    | Color Ramp                            |                  |          |            |
| Unique values<br>Unique values, many      | Status                                                                                                    |                                | •                                                                                                    |                                       |                  | -        |            |
| ····· Match to symbols in a<br>Quantities | a Symbol Value                                                                                                    |                                |                                                                                                    | 1                                     | Count            |          |            |
| Charts                                    | <ul> <li>Image: A start of the start of the start of</li></ul> | <all other="" values=""></all> | <all of<="" td=""><td colspan="2" rowspan="2"><all other="" values=""> Status</all></td><td></td><td></td></all> | <all other="" values=""> Status</all> |                  |          |            |
| Multiple Attributes                       |                                                                                                    | <heading></heading>            | Statu                                                                                                    |                                       |                  |          |            |
|                                           |                                                                                                    | Area of Search                 | Area o                                                                                                    | f Search                              | 7                | -        |            |
|                                           |                                                                                                    | Awaiting consent               | Awaiti                                                                                                    | ng consent                            | 15               | 1        |            |
|                                           | Consented                                                                                                    |                                | Conse                                                                                                    | Consented                             |                  |          |            |
| < •                                       |                                                                                                    | In Operation                   | In Upe                                                                                                    | ration                                | 25               |          |            |
| 19                                        |                                                                                                    | Under construction             | Under                                                                                                    | construction                          | 4                |          |            |
|                                           | Add All V                                                                                                    | alues Add Value:               | s) Remo                                                                                                    | ve Rer                                | nove All Ad      | vanced • |            |
|                                           |                                                                                                    |                                |                                                                                                    |                                       |                  |          |            |
|                                           |                                                                                                    |                                |                                                                                                    |                                       |                  |          |            |
|                                           |                                                                                                    |                                |                                                                                                    |                                       |                  |          |            |
|                                           |                                                                                                    |                                |                                                                                                    |                                       |                  |          |            |

## **Online Web Mapping Services**

Now let's add in some web mapping services (WMS) to our project. The main advantage in using a WMS is that you do not need to download, store and process data; it is streamed directly to your project.

### **Scottish Natural Heritage WMS**

This WMS provides lots of data, for example: Sites of Special Scientific Interest, World Heritage Sites, Marine Conservation Areas, Special Protection Areas and more.

1. Register for the Scottish Natural Heritage WMS. https://gateway.snh.gov.uk/natural-spaces/wms.jsp

Once registered you can use the following URL to access the WMS: http://mapgateway.snh.gov.uk/ServicesWMS/SNH\_Protected\_Areas/MapServer/WMSServer?

- 2. Add the Scottish Natural Heritage WMS to ArcGIS
  - 1. Click Add Data
  - 2. Select GIS Servers from the drop down...you may have to scroll down to see this option.

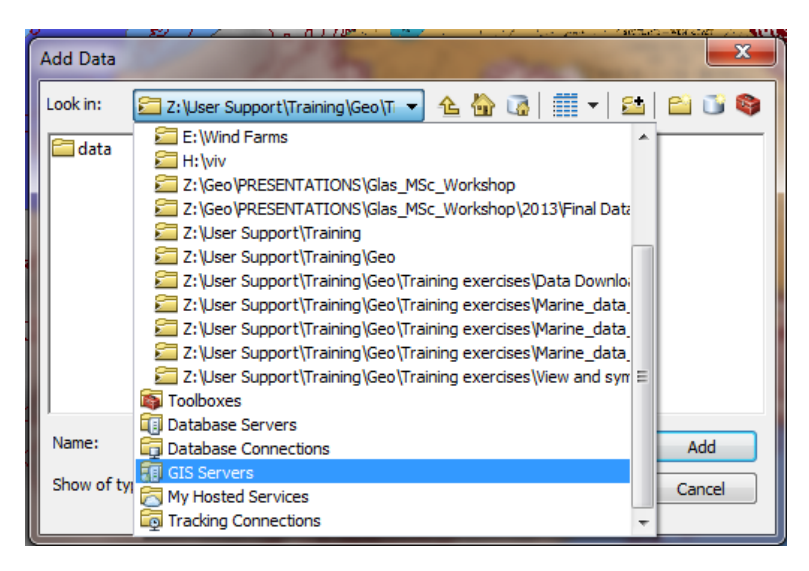

- 3. Select add WMS Server
- 4. Click Add

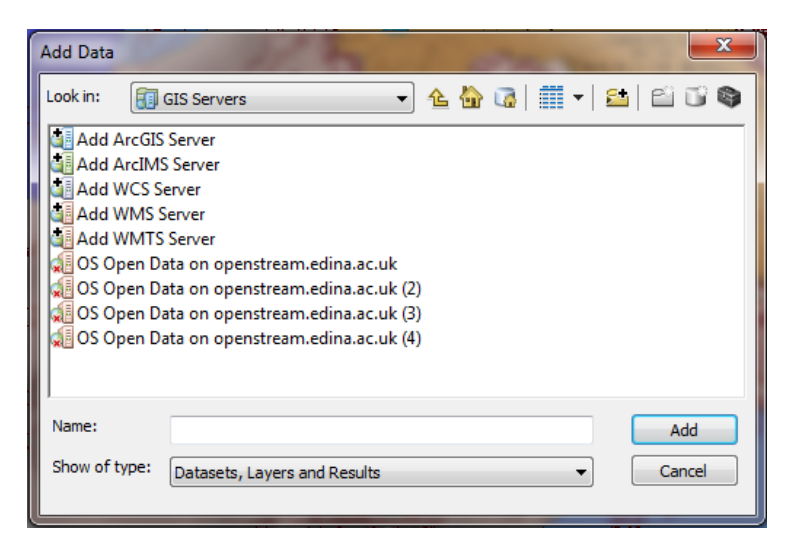

- 5. Input <a href="http://mapgateway.snh.gov.uk/ServicesWMS/SNH\_Protected\_Areas/MapServer/WMSServer">http://mapgateway.snh.gov.uk/ServicesWMS/SNH\_Protected\_Areas/MapServer/WMSServer</a>?
- 6. Click Get Layers
- 7. Click OK

| Add WMS Server                                                                                                    | 45-1-1                                                                                                    | x    |
|----------------------------------------------------------------------------------------------------|----------------------------------------------------------------------------------------------------|------|
| URL:       http://mapgateway.snh.gov.uk/Serv         Examples:       http://www.myserver.com/arcgis/serv         http://www.example.com/servlet/com         Version:       Default version         Server Layers | vicesWMS/SNH_Protected_Areas/MapServer/WMS<br>vices/mymap/MapServer/WMSServer?<br>h.esri.wms.Esrimap?ServiceName=Name&<br>Name:<br>WMS<br>Version:<br>1.3.0<br>Abstract:<br>Protected areas represent the very best of<br>Scotland's landscapes, plants and animals,<br>rocks, fossils and landforms. Their protection<br>and management will help to ensure that<br>they remain in good health for all to enjoy,<br>both now and for future generations. They<br>may be designated to meet the needs of<br>international directives and treaties, national<br>legislation and policies or more local needs<br>and interests. | 35 ▼ |
| Account (Optional) User: Password:                                                                                                    | Save Password                                                                                                    |      |
|                                                                                                    | OK                                                                                                    | el 📄 |

- 8. Click Add to add SNH Protected Areas...
- 9. Select SNH Protected Areas and click Add

| Add Data      |                                                   |
|---------------|---------------------------------------------------|
| Look in:      | SNH Protected Areas on mapgai 👻 🏡 🏠 🗔 🗮 🔻 🔛 🖆 🗊 📦 |
| SNH Protect   | ted Areas                                         |
|               |                                                   |
|               |                                                   |
|               |                                                   |
|               |                                                   |
|               |                                                   |
| I             |                                                   |
| Name:         | SNH Protected Areas Add                           |
| Show of type: | Datasets, Layers and Results  Cancel              |
|               |                                                   |

You should see an extra layer in your Table of Contents, SNH Protected Areas.

3. Click the plus sign next to SNH Protected Areas to open it and see all layers within it.

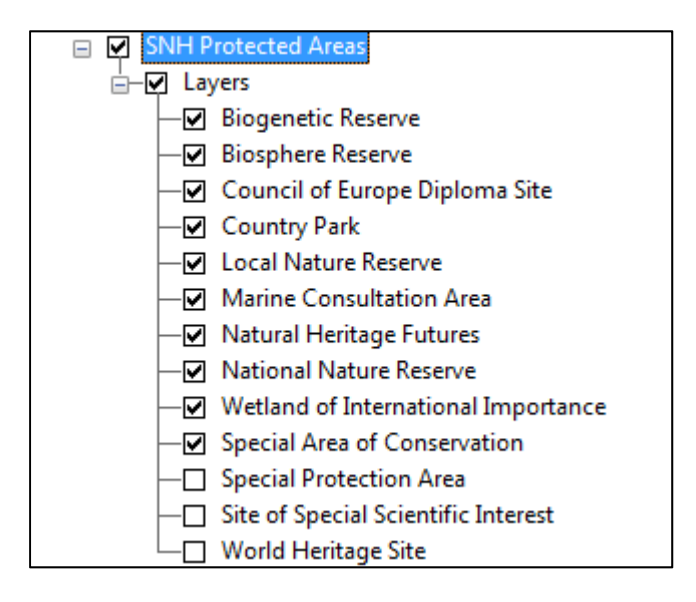

- 4. Uncheck all other layers.
- 5. Select the Marine Consultation Area and Site of Special Scientific Interest.

This will show some of the areas that are restricted in terms of development, so will have limited where SSE are able to build onshore masts and construction sites.

### **Digimap OpenStream WMS**

To get more details of the land we can display some Ordnance Survey Open Data. This can be useful if looking at both offshore and onshore locations.

- 1. Register for Digimap Open Stream: <u>http://openstream.edina.ac.uk/registration/</u>
- 2. Copy and paste your API key to notepad, Word, or another text editor.
- 3. Click Add Data.
- 4. Select GIS Servers from the drop down...you may have to scroll down to see this option.

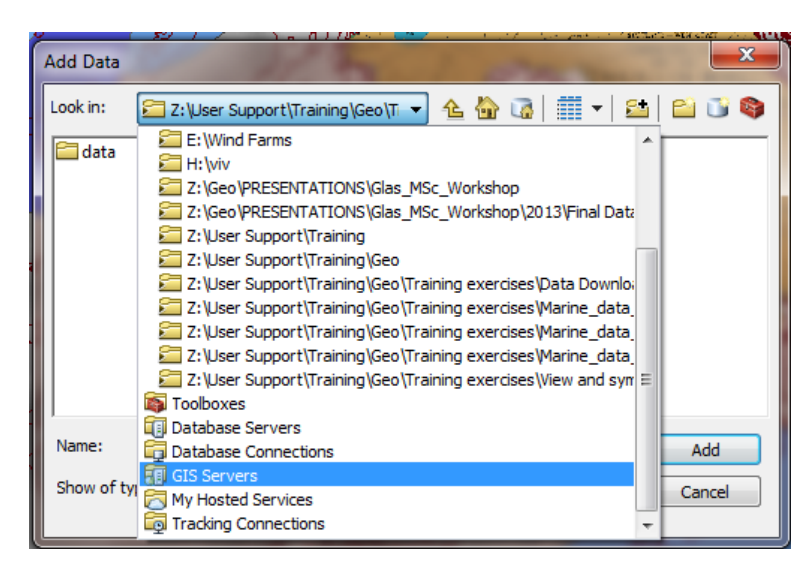

#### 5. Select Add WMS Server.

6. Click Add.

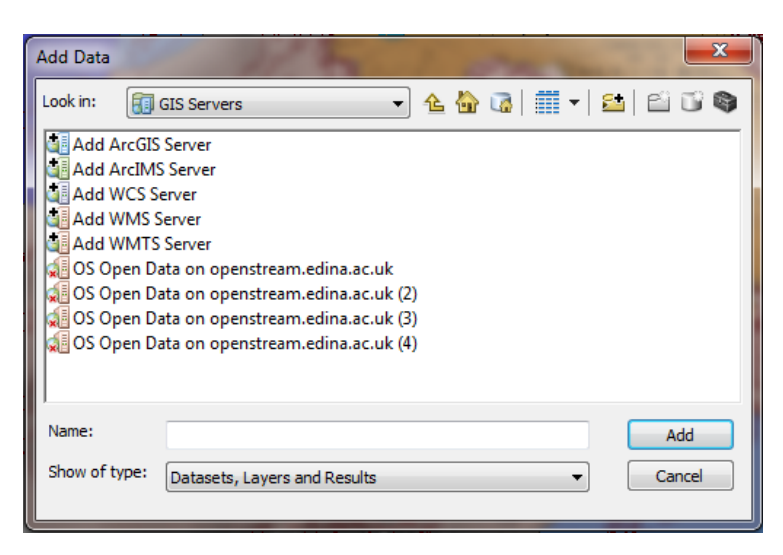

7. In the URL box, change the URL to the following, replacing [YOUR\_API\_KEY] with your own API key, available after you register for OpenStream:

http://openstream.edina.ac.uk/openstream/wms?token=[YOUR\_API\_KEY]

**Tip**: it is easier to do this if you copy and paste the URL into a text editor and add your API key to it and then copy and paste the whole string into the URL field.

It should look similar to the following:

http://openstream.edina.ac.uk/openstream/wms?token=8c0e792e28ffab921fcff0f2c717

| URL:      | http://openstream.edina.ac.uk.openstream/wms?token=3e4eb09e9848a61b67                                                                       |
|-----------|----------------------------------------------------------------------------------------------------|
| Examples: | http://www.myserver.com/arcgis/services/mymap/MapServer/WMSServer?<br>http://www.example.com/servlet/com.esri.wms.Esrimap?ServiceName=Name& |
| Version:  | Default version                                                                                                    |

- 8. Click Get Layers.
- 9. Click OK.

| Add WMS Server                                                                                 | 10000                                                                                                    |                                                                                                    | ×         |
|------------------------------------------------------------------------------------------------|----------------------------------------------------------------------------------------------------|----------------------------------------------------------------------------------------------------|-----------|
| URL: H<br>Examples: hth<br>ht<br>Version: E<br>Server Layers<br>Get Layers<br>E<br>• OS Open D | http://openstream.edina.ac.uk/open<br>ttp://www.myserver.com/arcgis/sen<br>ttp://www.example.com/servlet/com<br>befault version | istream/wms?token=3e4eb09e9848a61b677<br>ices/mymap/MapServer/WMSServer?<br>.esri.wms.Esrimap?ServiceName=Name& | ²f6fb8≀ ▼ |
| ⊟-Osop<br>Mir<br>Ra<br>- VM<br>- Str                                                           | niscale<br>ster_250k<br>ID_Raster<br>reetview                                                                                   | Version:<br>1.1.1<br>Abstract:                                                                                  | Ŧ         |
| Account (Option                                                                                | al)                                                                                                    |                                                                                                    |           |
| Password:                                                                                      |                                                                                                    | Save Password                                                                                                   |           |
|                                                                                                |                                                                                                    | OK                                                                                                    | Cancel    |

- 10. Click OS Open Data on openstream.edina.ac.uk.
- 11. Click Add.

| Add Data                                                                                                    |                               |
|----------------------------------------------------------------------------------------------------|-------------------------------|
| Look in: 🗍 GIS Servers 🔹 🕯                                                                                                    | ⊾ 🏠 🐼   🏢 +   😂   🖆 🗊 🌍       |
| Add ArcGIS Server<br>Add ArcIMS Server<br>Add WCS Server<br>Add WMS Server<br>Add WMTS Server<br>OS Open Data on openstream.edina.ac.uk<br>OS Open Data on openstream.edina.ac.uk (2)<br>OS Open Data on openstream.edina.ac.uk (3)<br>OS Open Data on openstream.edina.ac.uk (4) | GS Open Data on openstream.ec |
| •                                                                                                    | Þ                             |
| Name: OS Open Data on openstream.edina.a                                                                                                    | ac.uk Add                     |
| Show of type: Datasets, Layers and Results                                                                                                    | ✓ Cancel                      |

- 12. Click OpenData.
- 13. Click Add.

| Add Data      |                                |   | - |          |   | ar |     |      | x |
|---------------|--------------------------------|---|---|----------|---|----|-----|------|---|
| Look in: 🧃    | OS Open Data on openstream.e 💌 | € |   | <b>a</b> | • | 2  | Ê   | ī)   | 8 |
| S Open Da     | ata                            |   |   |          |   |    |     |      |   |
|               |                                |   |   |          |   |    |     |      |   |
|               |                                |   |   |          |   |    |     |      |   |
|               |                                |   |   |          |   |    |     |      |   |
|               |                                |   |   |          |   |    |     |      |   |
|               |                                |   |   |          |   |    |     |      |   |
|               |                                |   |   |          | _ |    |     |      |   |
| Name:         | OS Open Data                   |   |   |          |   |    | A   | dd   |   |
| Show of type: | Datasets, Layers and Results   |   |   |          | • |    | Car | ncel |   |
|               |                                |   |   |          |   |    |     |      |   |

You should now have the OpenStream WMS as an additional layer.

- 14. Try zooming in and out of your map to see the different scales of data available. Remember this takes longer to draw as the request is going to the Edina servers.
- 15. If your map stops drawing, you can try the redraw button at the bottom left of the map area:

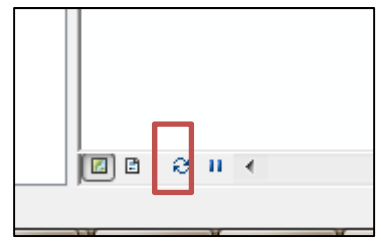

## Map display

The OpenStream layer may be covering over other layers of data, making them invisible.

- 1. Collapse all layers by clicking on the minus signs next to them, in the Table of Contents.
- 2. Click and drag the Open Data layer to the bottom of the list.
- 3. Make sure the chart is also near the bottom this will allow you to view your other layers on top of the raster layers.
- 4. NOTE: you can make raster layers transparent. Go to the layer Properties > Display and select a transparency percentage.
- 5. Depending on which layers you want to display, you may want to change some of your symbols to make them transparent.

#### Note on Open Stream projection

Note: the OpenStream data initially displays in the map projection WGS 84. For this project, that is ok as we are already using that projection. However, the OS OpenData should be projected in British National Grid. You will see that the data, when projected in WGS84, tilts slightly.

In different projects, if you want to change the OS OpenData to British National Grid, you can take the following steps.

- 1. Right-click the Open Data layer in the Table of Contents.
- 2. Select Change Coordinate System.

| D S Open Data |                                                  |
|---------------|--------------------------------------------------|
| ⊡- 🗹 OS O 🗊   | Сору                                             |
| — 🗹 G 🗙       | Remove                                           |
| - V N 🗉       | Expand All Sub-Layers                            |
|               | Collapse All Sub-Layers                          |
| L 🖉 S 🔷       | Zoom To Layer                                    |
| 🗉 🗖 SNH Pro 👼 | Zoom To Make Visible                             |
|               | Visible Scale Range                              |
| — — В 🔶       | Save As Layer File                               |
| — 🗆 d 🎓       | Create Layer Package                             |
|               | Change Coordinate System                         |
|               | Properties                                       |
| - Natura      | I Heritage Futures                               |
| - Nation      | al Nature Reserve Change data frame's coordinate |
| —♥ Wetlar     | d of International system to match WMS layer(s)  |
| — Specia      | Area of Conservation                             |